Инструкция для профессионалов по заполнению своей карточки с проектами на сайтах компании АО «Уралкерамика»

# Содержание

| Содержание                                                               | 2      |
|--------------------------------------------------------------------------|--------|
| Описание возможностей                                                    | 2      |
| Получение прав на размещение карточки на сайте<br>Процесс получения прав | 3<br>3 |
| Заполнение данных по карточке                                            | 4      |
| Редактирование данных по карточке                                        | 10     |

# Описание возможностей

На сайтах <u>https://casa-ceramica.ru/</u> и <u>https://uralceramica96.ru/</u> был разработан и внедрен функционал по размещению мастерами карточек с описанием своих компетенций и размещением примеров выполненных работ. Также, в карточке присутствует функция связи с мастером при помощи заполнения формы обратной связи.

Разделы, где находятся карточки мастеров, находятся по ссылкам:

- <u>https://casa-ceramica.ru/projects/</u>
- https://uralceramica96.ru/projects/

В карточке проекта можно увидеть информацию:

- Название компании или имя профессионала
- Изображение для профессионала или логотип компании
- Описание профессионала или компании
- Общая галерея с картинками
- Телефон
- E-mail
- Ссылка на сайт
- Ссылка на ВК, FaceBook, Instagram
- Описание проектов (до 5 штук)
- Галереи проектов (до 5 штук)

# Получение прав на размещение карточки на сайте

Чтобы иметь возможность разместить свою карточку на сайте, вы должны:

- Быть авторизованы на сайте (стандартная авторизация на сайте <u>https://casa-</u> ceramica.ru/auth/, <u>https://uralceramica96.ru/auth/</u>)
- Иметь подтвержденный менеджером доступ к размещению карточки.

### Процесс получения прав

Перейдя на страницу профессионалов (<u>https://casa-ceramica.ru/projects/</u> или <u>https://uralceramica96.ru/projects/</u>), вы можете нажать кнопку "+ Создать":

| ≡   | Каталог     |                   | Акции | Сервис | Услуги | Как купить | Компания | Магазины и склад |
|-----|-------------|-------------------|-------|--------|--------|------------|----------|------------------|
| Pro | ofession    | als               |       |        |        |            |          |                  |
| Bce | Бригадиры Д | <b>1</b> изайнеры |       |        |        |            |          | + Создать        |
|     |             |                   |       | tion   |        |            |          |                  |

Пример портфолио дизайнера

Если вы не авторизованы, то увидите предупреждение:

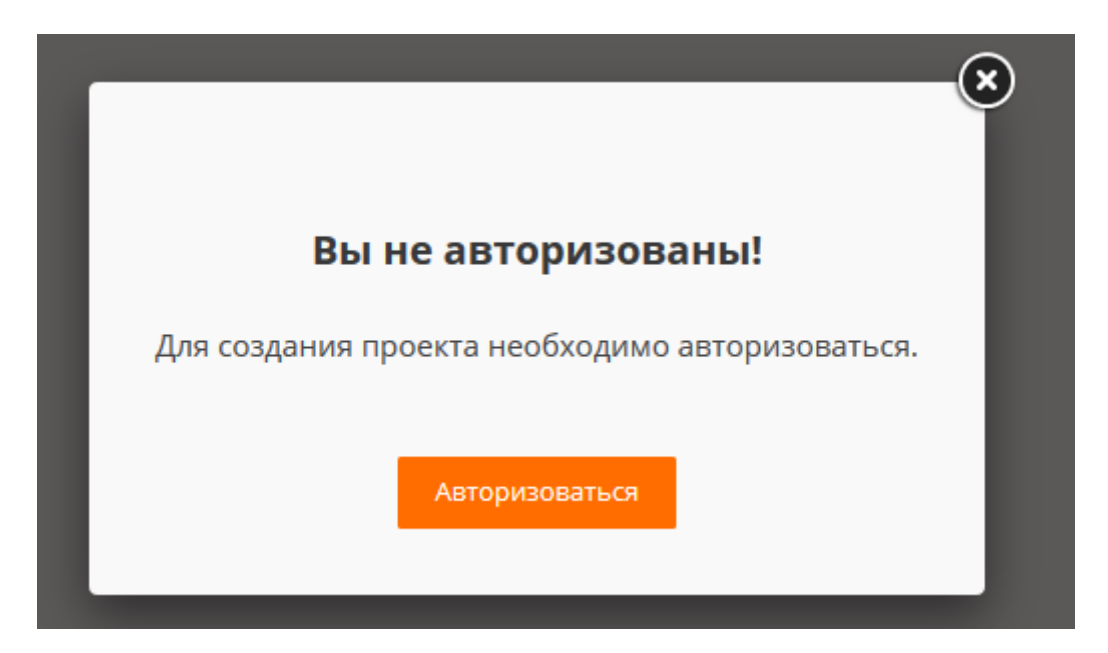

Перейдя по ссылке <u>https://casa-ceramica.ru/auth/</u> (или <u>https://uralceramica96.ru/auth/</u>) вы можете авторизоваться или зарегистрироваться на сайте.

После того как авторизация пройдена, повторно нажимая на кнопку "+ Создать" на странице профессионалов, вы можете увидеть предупреждение:

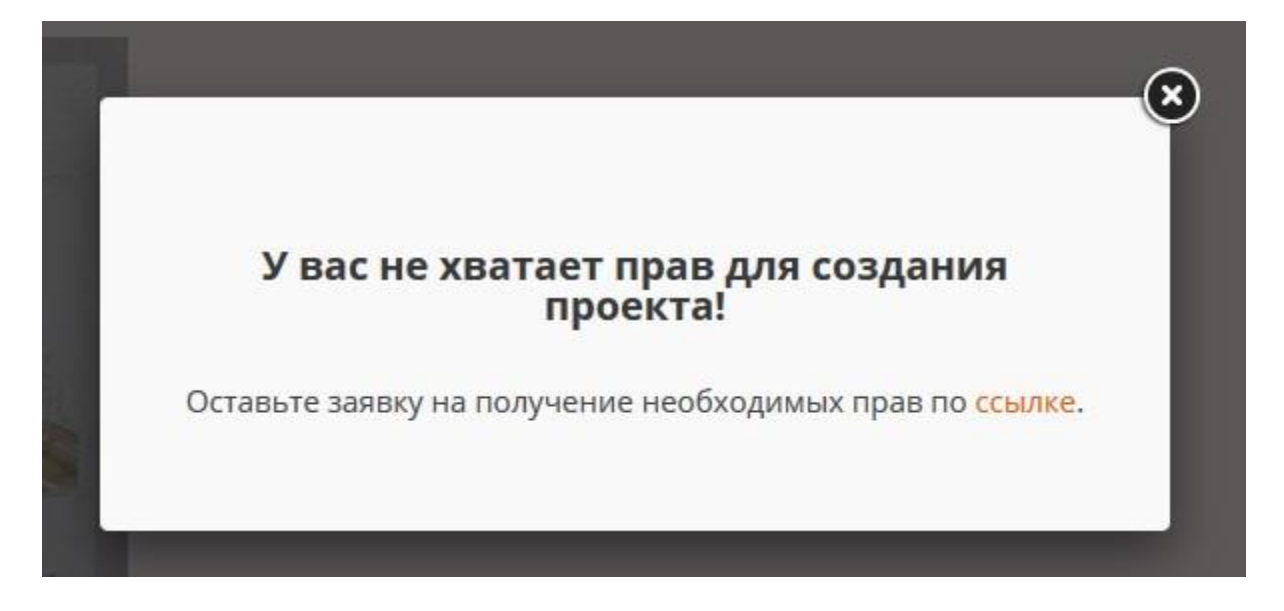

Чтобы получить права на создание карточки, вы должны перейти по ссылке - <u>https://casa-ceramica.ru/project\_editor/order.php</u> или <u>https://uralceramica96.ru/project\_editor/order.php</u>

При успешном заполнении формы, заявка отправляется на почту менеджерам нашего магазина. Менеджер в течение дня рассмотрит вашу заявку и предоставит вам доступ.

После того как менеджер предоставит доступ, вам на почту, на которую вы регистрировали личный кабинет на сайте, придет уведомление о получении прав на создание карточки в разделе мастеров. Теперь вы может перейти в раздел проектов и начать заполнение данных по карточке.

# Заполнение данных по карточке

Когда вы переходите к созданию своей карточки, вы попадает на страницу с формой: <u>https://casa-ceramica.ru/project\_editor/</u> или <u>https://uralceramica96.ru/project\_editor/</u>

Форма имеет вид:

| 🙆 CASA CERAMICA                                                              | ⊘ Ваш город<br>Екатеринбург • Поиск                                                       | Q <b>C +7 (909) 017-69-26</b> Q III C C 10                                                                                                    |
|------------------------------------------------------------------------------|-------------------------------------------------------------------------------------------|----------------------------------------------------------------------------------------------------|
| ≡ Каталог ~                                                                  | Акции Сервис Услуги                                                                       | ✓ Как кулить ✓ Компания ✓ Магазины и склад                                                                                                    |
| Редактор прое                                                                | ктов                                                                                      |                                                                                                    |
| Будьте всегда в хурсе!<br>Унавайте оснодок и акцик<br>первыи<br>Ващ е mail → | Имя или Название копания *<br>Фото или логотип компании                                   | Ини или названии книгании будет отображаться в список профессионалов и заполовие<br>картоно профессионала                                                                                                    |
| Новости Все новости<br>16 ноября 2020<br>Как правилино подрезать             | Редактировать                                                                             | чета мол латочно рудет оподржиться в слиски графиськоннов                                                                                                    |
| плитку<br>12 Ноября 2020<br>Делаем ремонт с учетом фон-<br>щуй               | Картинки для общей галереи<br>Добавить фойл<br>Информация о профессионале (компании) *    | Картинин дек общей такерок, которык развисциется под затоловием в картичек товора                                                                                                    |
| 9 Нолбри 2020<br>XII Уральский форум по<br>недвижимости в Екатеринбурге      |                                                                                           | Текст с описанием вариод денельности                                                                                                    |
|                                                                              | Сфера деятельности *                                                                      | Например: Бригадния работы, Дихайнер                                                                                                    |
|                                                                              | Ссылка на сайт (соц. сеть) *                                                              | Указыне съзму на сайте. Если сайта нет - оставьте пустым                                                                                                    |
|                                                                              | Телефон *                                                                                 | Телефон, по которому с вами можно саявалься                                                                                                    |
|                                                                              | E-mail •                                                                                  | Понта, по которой с ваки ножно силаться                                                                                                    |
|                                                                              | Галерея проекта 1<br>Лобавить файа                                                        | Картинга дая галерени персако провеса                                                                                                    |
|                                                                              | Описание проекта 1 *                                                                      | Описание для нерволя пролетя                                                                                                    |
|                                                                              |                                                                                           |                                                                                                    |
|                                                                              | Галерея проекта 2<br>Добавить файл                                                        | Картинал дан галерени впорого проекта                                                                                                    |
|                                                                              | Oniecawie npoesta 2 *                                                                     | Orevoavver gan ampore reporte                                                                                                    |
|                                                                              | Галерея проекта 3<br>Добавить файл                                                        | Картинии для галерени третьето проекта                                                                                                    |
|                                                                              | списания проека з *                                                                       | Onscience gas spin-tero regionero                                                                                                    |
|                                                                              | Галерея проекта 4<br>Добавить файл                                                        | Картиния для галерони четвертого проекта                                                                                                    |
|                                                                              | Crinicanner piporca 4 -                                                                   | Описание для четеротого просила                                                                                                    |
|                                                                              | Галерея проекта 5<br>Добавить файл                                                        | Картинии для гамерени пятото проекта                                                                                                    |
|                                                                              | Описание проекта 5 *                                                                      | Описание для потото проекта                                                                                                    |
|                                                                              | Сорданть                                                                                  |                                                                                                    |
|                                                                              |                                                                                           |                                                                                                    |
| Компания<br>О компании<br>Новости<br>Вакански<br>Согрушния<br>Политика       | Информация<br>Покоць<br>Условия оплаты<br>Условия доставия<br>Горантии и сервис<br>Бренды | Будьте всегда в курсе! Наши контакты и адрес склада   склада   с 1909 017-69-26   Оставайтесь на связи   Image: Colspan="2">Image: Colspan="2">Colspan="2">Colspan="2">Colspan="2">Colspan="2">Colspan="2">Colspan="2"   Image: Colspan="2"   Image: Colspan="2">Image: Colspan="2"   Image: Colspan="2">Colspan="2"   Image: Colspan="2">Image: Colspan="2"   Image: Colspan="2">Image: Colspan="2"   Image: Colspan="2">Image: Colspan="2"   Image: Colspan="2">Image: Colspan="2"   Image: Colspan="2">Image: Colspan="2" |

На этой странице вы можете заполнить данные, которые в последствии будут представлены в вашей карточке:

• Имя или Название копании - Имя или название компании будет отображаться в списке профессионалов и заголовке карточки профессионала

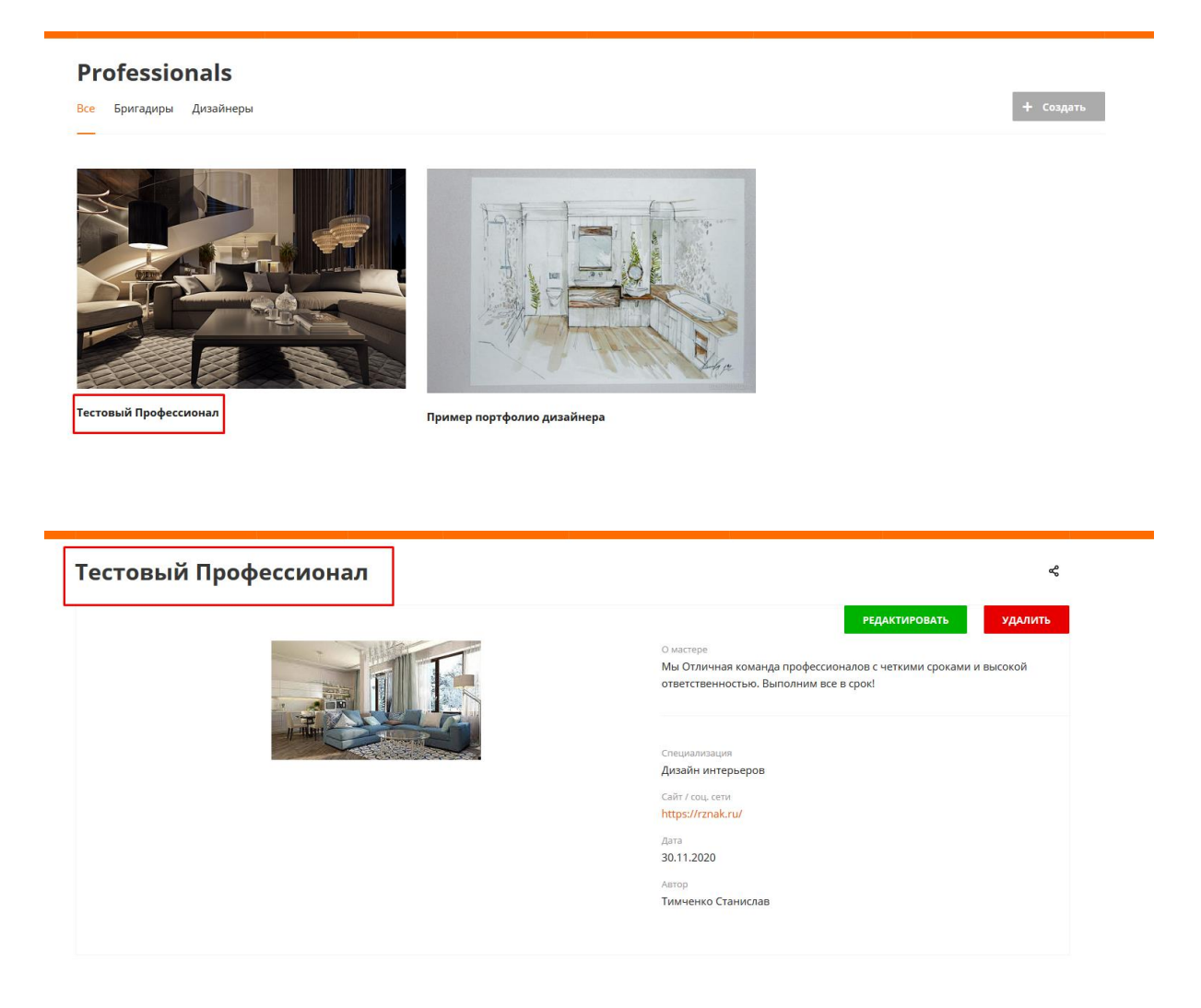

- Регион те города, в которых вы выполняете свои работы. Может быть выбрано несколько - чтобы выбрать несколько городов, зажмите клавишу CTRL на клавиатуре и отметьте необходимые города нажатием левой кнопки мыши если заполняете с компьютера. С мобильного отметить «галочкой» необходимые города.
- Фото или логотип компании Фото или логотип будет отображаться в списке профессионалов. Рекомендованный размер - 450x300px. Вы можете воспользоваться сервисом <u>https://www.iloveimg.com/ru/resize-image</u> для редактирования фото.

#### Professionals Все Бригадиры Дизайнеры

+ Создать

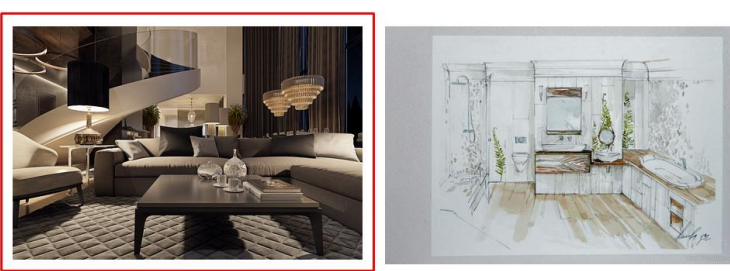

Тестовый Профессиона

Пример портфолио дизайнера

 Картинки для общей галереи - Картинки для общей галереи, которая размещается под заголовком в карточке товара. Рекомендованный размер -750х940рх

| ≡ Каталог  -         | пить – Компания – Магазины и склад                                                                                                    |
|----------------------|----------------------------------------------------------------------------------------------------|
| естовый Профессионал | <                                                                                                    |
|                      | РЕДАКТИРОВАТЬ УДАЛИТЬ<br>О мастере<br>Мы Отличная команда профессионалов с четкими сроками и высокой<br>ответственностью. Выполним все в срок! |
|                      | Специализация<br>Дизайн интерьеров<br>Сайт / соц. сели<br>https://znak.ru/                                                                     |
|                      | дата<br>30.11.2020<br>Автор<br>Тимченко Станислав                                                                                              |
|                      |                                                                                                    |

• Информация о профессионале (компании) - Текст с описанием вашей деятельности

| 🙆 CASA CERAMICA | (   | Э Ваш город<br>Екатеринбург • | Поиск  |        |           | Q                                                                                                    | <b>С +7 (90</b> 9<br>Заказаті                | 9) 017-69-26<br>ь звонок            | 0        | 11 <b>9 C</b> 0 | <u>پ</u> |  |
|-----------------|-----|-------------------------------|--------|--------|-----------|----------------------------------------------------------------------------------------------------|----------------------------------------------|-------------------------------------|----------|-----------------|----------|--|
| 🗮 Каталог       |     | Акции                         | Сервис | Услуги | Как купит | ь ~                                                                                                    | Компания                                     |                                     | Магаз    | ины и склад     |          |  |
| Тестовый П      | роф | ессиона                       | л      |        |           |                                                                                                    |                                              |                                     |          |                 | æ        |  |
|                 |     |                               |        |        | [         | О мастере<br>Мы Отличная ко<br>ответственності<br>Специализация<br>Дизайн интерье<br>Сайт / соц. сети<br>https://rznak.ru/<br>Дата<br>30.11.2020<br>Автор<br>Тимченко Стань | оманда профессио<br>ью. Выполним все<br>гров | РЕДАКТИ<br>налов с четки<br>в срок! | ми срока | УДАЛ            |          |  |

- Сфера деятельности Например: Бригадные работы, Дизайнер интерьеров.
- Ссылка на сайт (соц. сеть) Укажите ссылку на сайте. Если сайта нет оставьте пустым
- Телефон
- E-mail

| 👛 CASA CERAMICA | ≡ Меню ~ | Поиск | Q | Ç. | +7 (909) 017-69-26                                                                                                    | Заказать зво                           | нок    | 2                             | ılı <b>®</b> | C <b>o</b> | ÷.0            |  |
|-----------------|----------|-------|---|----|----------------------------------------------------------------------------------------------------|----------------------------------------|--------|-------------------------------|--------------|------------|----------------|--|
|                 |          |       |   |    | О мастере<br>Мы Отличная ко<br>ответственность<br>Дизайн интерьер<br>Сайт / соц. сети<br>https://rznak.ru/<br>Дата<br>30.11.2020<br>Автор<br>Тимченко Стани | манда професс<br>ю. Выполним в<br>2008 | ионало | РЕДАКТИР<br>в с четким<br>ок! | овать        | и высоко   | а<br>лить<br>л |  |
|                 |          |       |   |    |                                                                                                    |                                        |        |                               |              |            |                |  |

• Галерея проекта 1-5. Рекомендованный размер - 1400х750рх.

Тут у нас отличная работа по проекту!

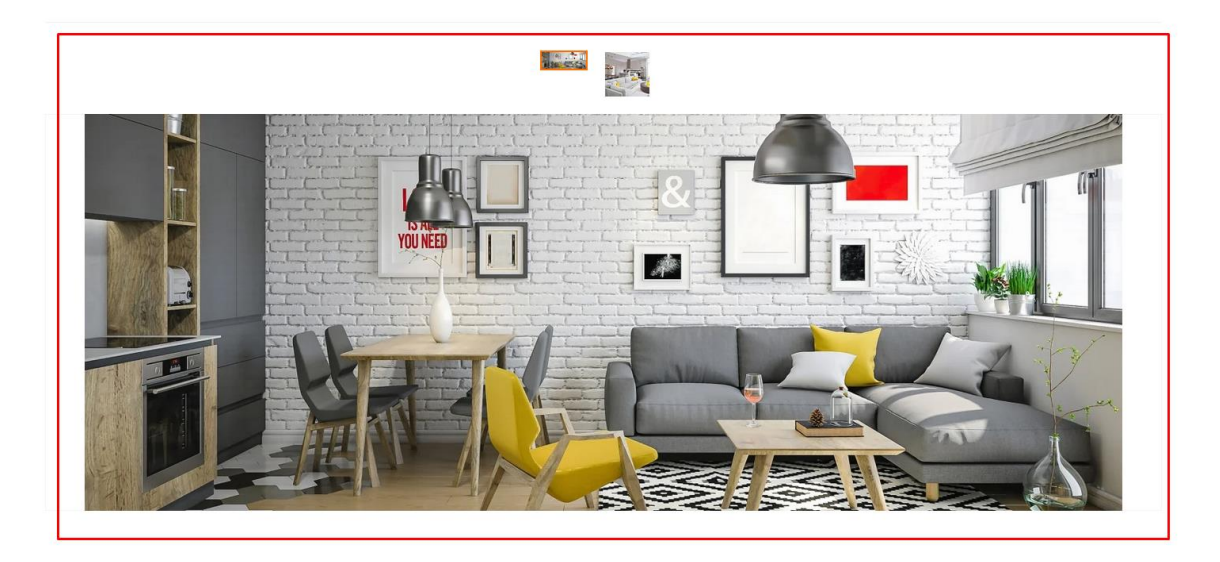

• Описание проекта 1-5

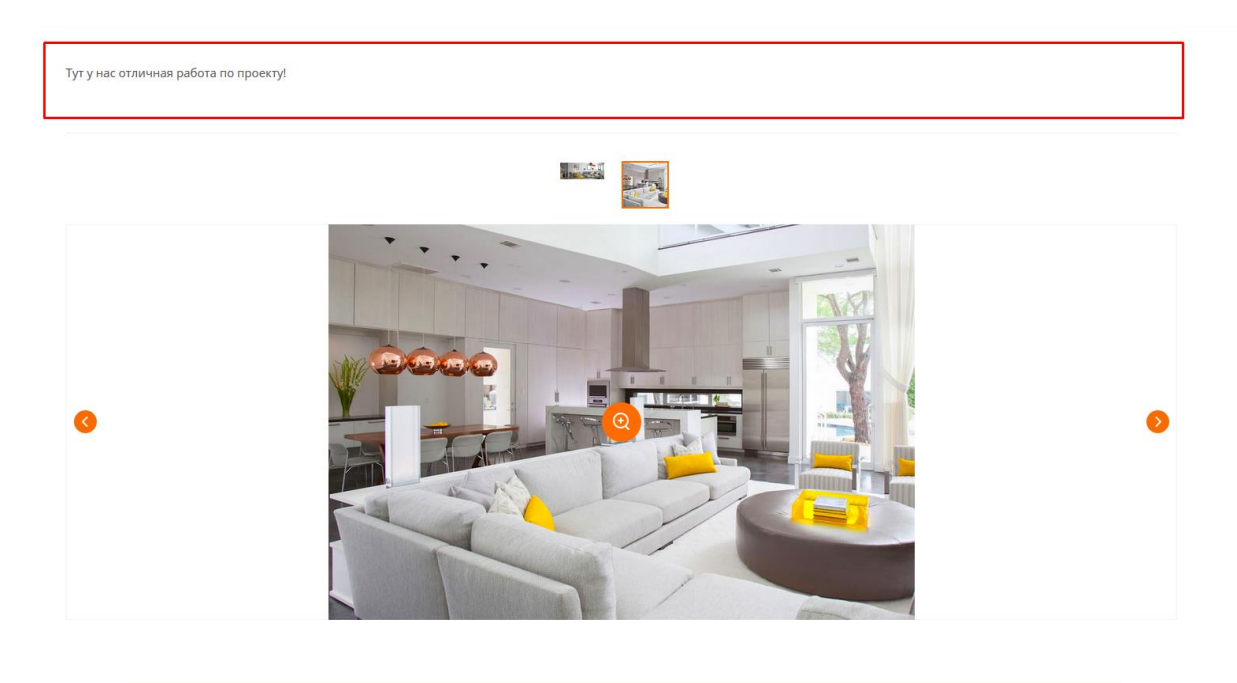

После заполнения формы, необходимо нажать кнопку "Сохранить". В случае корректного заполнения данных в форме, на почту нашему менеджеру придет сообщение о том, что добавлен новая карточка. В течении одного рабочего дня менеджер произведет модерацию вашей карточки.

Если какие-либо данные необходимо откорректировать, то менеджер свяжется с вами по телефону или e-mail. После обсуждения корректировок, вы можете изменить данные самостоятельно по согласованию с менеджером, либо уведомить менеджера о том, что и в какой форме необходимо изменить.

# Редактирование данных по карточке

Если вы уже создали проект, то вы имеете возможность отредактировать его или удалить. Интерфейс находится в списке профессионалов и в вашей карточке. Он доступен только вам:

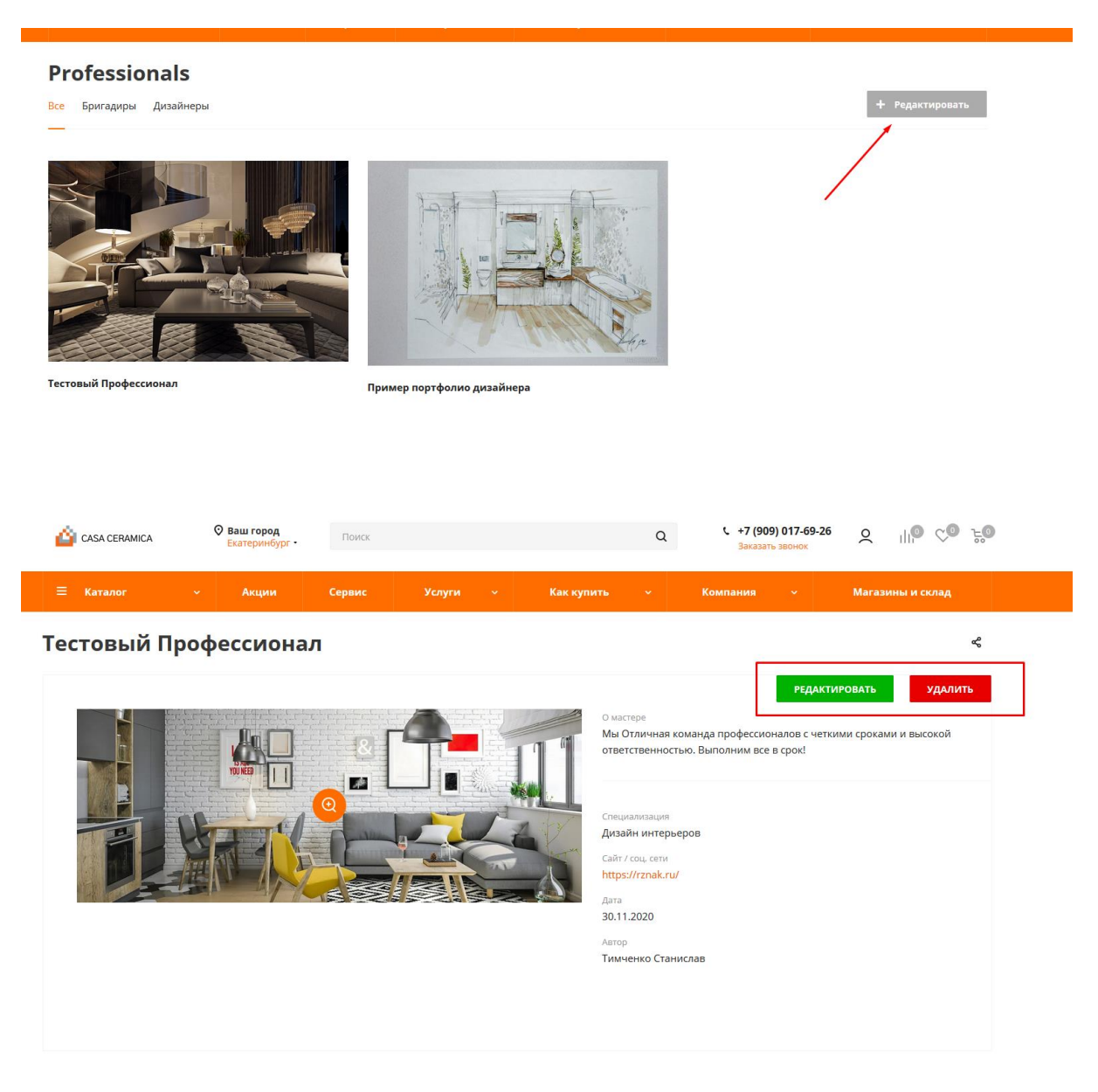

При нажатии на кнопку "Редактировать" вы попадаете на страницу с формой, которую вы заполняли при создании проекта. На форме заполнены уже все поля вашими данными. От вас требуется только отредактировать данные и "Сохранить". При сохранении повторяется процедура модерации, как при создании новой карточки.

На почту менеджеру приходит письмо. После модерации менеджер активирует вашу карточку. После чего он будет виден в списке профессионалов.

Вы можете удалить свою публикацию карточки. Для этого в карточке нужно нажать кнопку "Удалить". После чего карточка будет полностью удалена с сайта.